## 3.3.6 Max OS X

## ■ TCP/IP Settings

(1) From the "Apple Menu" on the Menu Bar open the "System Preferences" window.

| <ul> <li>(2) Click the "Network" button in the toolbar of the "System Preferences" window.</li> <li>(3) In the "Network" window, select "New Location" from the "Location" selection list.</li> </ul>                                                                                                    | <complex-block></complex-block>                                                                                                    |
|----------------------------------------------------------------------------------------------------|----------------------------------------------------------------------------------------------------|
| (4) A small dialog titled "Name your new location:" will appear. Enter<br>"JENS SpinNet eAccess" and click the "OK" button to return to<br>the "Network" window.                                                                                                    | Name your new location:<br>JENS SpinNet eAccess<br>Ail users of this computer will be able to<br>choose this location in the Apple menu<br>without entering a password.<br>Cancel OK                                                                                                    |
| <ul> <li>(5) In the "Network" window, set the items as shown on the right.</li> <li>(6) Select the "TCP/IP" tab and set the items as shown on the right.</li> <li>(7) When you have set the items listed above, click the close box in the upper-left corner of the "TCP/IP" window. A small dialog titled "Save Changes?" will appear. Click the "Save" button.</li> </ul> | <ul> <li>Select "JENS SpinNet eAccess" from the "Location" selection box.</li> <li>Select "Built-in Ethernet" from the "Configure" selection box.</li> <li>Select "Using DHCP" from the "Configure." selection box.</li> <li>Leave the "DHCP Client ID" field blank.</li> <li>Leave the "Domain Name Servers (Optional)" field blank.</li> <li>Leave the "Search Domains (Optional)" field blank.</li> </ul>                                                                                                    |
| <ul> <li>Checking your IP Address</li> <li>(1) From the "Apple Menu" on the Menu Bar open the "System Preferences" window.</li> </ul>                                                                                                    |                                                                                                    |
| (2) Click the "Network" button in the toolbar of the "System Preferences" window.                                                                                                    | Normalization     Normalization       Normalization     Normalization                                                                                                    |
| <ul> <li>(3) In the "Network" window, verify that the settings are as shown on the right.</li> <li>(4) Select the "TCP/IP" tab and verify that the settings are as shown on the right.</li> <li>(5) When you have verified the items listed above, click the close box in the upper-left corner of the "Network" window to close it.</li> </ul>                             | <ul> <li>1. Verify that "JENS SpinNet eAccess" is selected in the "Location" selection box.</li> <li>2. Verify that "Built-in Ethernet" is selected in the "Configure:" selection box.</li> <li>3. Verify that "Using DHCP" is selected in the "Configure:" selected in the "Configure:" selected in the "Configur</li></ul> |

Click the lock to pro

④ Verify that "IP Address" is set to the address which your router has assigned to it.

- (5) Verify that "Subnet Mask" is set to "255.255.255.0".
- (6) Verify that "Ethernet Address" is set to the IP Address of your router.